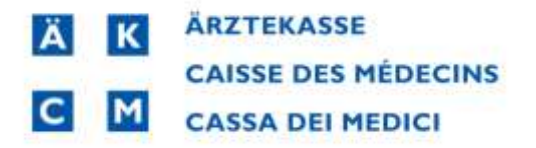

## Mise à jour du tarif pandémie coronavirus Patch Installer

Veuillez fermer d'abord fermer MediWin CB10 s'il est encore utilisé.

1. Lancez le **Patch\_CB10\_3079\_covid\_tariff\_installation.exe** téléchargé en double cliquant pour installer le test rapide Covid dans CB10 :

## X Patch\_CB10\_covid\_2021\_07.exe

L'installateur examine plusieurs ensembles de tarifs, s'ils sont disponibles, et installe le tarif sur la lettre de tarif **C** dans le navigateur CBPro. Si cette lettre est déjà occupée, l'installation est effectuée sur la prochaine lettre libre dans le navigateur CB.

2. Cliquez sur Démarrer le traitement :

| tch CB10-3079                                                   |                          |         |             | 3               |
|-----------------------------------------------------------------|--------------------------|---------|-------------|-----------------|
| Patch explanation                                               |                          |         |             |                 |
| CB10-3079 - Patch                                               |                          |         |             |                 |
| Instal new tarl/convention COVID quick test available           | starting the 26/06/2021. |         |             |                 |
| The tariff 3510X is already installed on all tariffsets. Tariff | will be update           |         |             |                 |
| Treatment detail                                                |                          |         |             |                 |
| Start Treatment                                                 |                          |         |             |                 |
| Sale of Calification                                            |                          | 150 1   |             | 10 10 10        |
| Step                                                            | Active                   | Ts done | Progression | Record Impacter |
| Update the tarf 3510X                                           | 1                        |         |             | 0               |
| Data Verification                                               | 4                        |         |             | 0               |
|                                                                 |                          |         |             |                 |
|                                                                 |                          |         |             |                 |
|                                                                 |                          |         |             |                 |
|                                                                 |                          |         |             |                 |
|                                                                 |                          |         |             |                 |

3. Après quelques minutes, le message Traitement terminé apparaît, cliquez sur OK :

| Patch explanation                   |                                                     |        |       |             |                 |
|-------------------------------------|-----------------------------------------------------|--------|-------|-------------|-----------------|
| CB10-3079 - Patch                   |                                                     |        |       |             |                 |
| Instal new tarif/convention         | COVID quick test available starting the 26/06/2021. |        |       |             |                 |
| The tariff 3510X is already install | ed on all tariffsets, Tariff will be undate         |        |       |             |                 |
|                                     | Informations                                        | ×      | -     |             |                 |
| Treatment detail                    |                                                     |        | -     |             |                 |
| Start Treatment                     | Treatment done                                      | _      |       |             |                 |
| Step                                |                                                     | [ or ] | lone. | Progression | Record Impacter |
| Update the tarf 3510X               |                                                     |        | /     |             | 1               |
| Data Verification                   |                                                     | 4 4    | / *   |             | 0               |
|                                     |                                                     |        |       |             |                 |
|                                     |                                                     |        |       |             |                 |
|                                     |                                                     |        |       |             |                 |
|                                     |                                                     |        |       |             |                 |
|                                     |                                                     |        |       |             |                 |
|                                     |                                                     |        |       |             |                 |
|                                     |                                                     |        |       |             |                 |

4. Démarrer le CB 10. Ouvrir un nouveau traitement ou un traitement existant

Dans le navigateur CB, le tarif est affiché sous C : Cov test rapide et peut être utilisé :

| A: Analyse            | 01.07.3               | 2023      |                                                                                                    |              |                 |                    |                                            |       |         |
|-----------------------|-----------------------|-----------|----------------------------------------------------------------------------------------------------|--------------|-----------------|--------------------|--------------------------------------------|-------|---------|
| C: Cou-Schnelltest    | 0                     | Anz Posi  | tion Text                                                                                                    |              |                 |                    |                                            | Wert  | Visu    |
| and the permittent of | C C                   | 1.01.01   | 1000 Pauschale umfassend die Prob                                                                               | enentnahm    | , Abstrich und/ | oder Blutentnah    | ne (oder Abnahme einer anderen velidiert.  | 22.5  | 0 Fr CP |
| E: Extra              | C                     | 1.01.01   | 1100 Überwittlung des Testergebrit                                                                              | ises an gete | stete Person un | t an Behörde       |                                            | 2.5   | 0 Fr CP |
| K: Tarmed KVG (LU)    | C                     | 1 01.01   | 1300 Immunologische Analyse auf S                                                                               | iars-CoV-2 A | ntigene und Sch | nelitest over dire | sten Nachweis von Sars-CoV-2 (z.B. Antig.  | 17.0  | 0 Fr CP |
| M: Hedikamente        | <ul> <li>C</li> </ul> | 1 01.02   | 1000 Sars-CoV-2 Schneiltest zur Pac                                                                             | hanwendun    | g zum Schutz ve | n besondels gef    | ahrdeten Personen                          | - 6.5 | OFI CP  |
|                       | <ul> <li>C</li> </ul> | 1 01.02   | 1250 Zentralisiertes Poolen                                                                                     |              |                 |                    |                                            | 18.5  | D Fr CP |
| 62 Gruppe             | C .                   | 1 01.01   | 1320 Sequenzierung                                                                                              |              |                 |                    |                                            | 197.0 | 0 Fr CP |
| 1                     | 9                     | 1 01.99   | 1100 Analyse auf Sars-CoV-2 ofme I                                                                              | Erfüllung de | Beprobungskil   | terieni Sellistzah | ler - Obermittlung des Testergebnisses an- | 2.5   | 0 Fr CP |
| 1                     | C.                    | 1.01.99   | 1255 Analyse auf Sars-CoV-2 ohne I                                                                              | Infüllung de | Beprobungskit   | terien: Selbstzah  | ler - zentralisiertes Poolen               | 10.5  | D Pr CP |
|                       | C Cov-Schn            | elitest   |                                                                                                    |              |                 |                    |                                            |       |         |
|                       | Position              | Int. Code | Text                                                                                                    | Wert         | MaSt-C.Verg.    | Stat               |                                            |       |         |
|                       | 01.01.1006            | W-1000    | Pauschale unitatiend die Probenentri                                                                            | 8 22.50      | 11              | In Nein            |                                            |       |         |
|                       | 01.01.1050            |           | Aritliche Pauschale für ausführliches /                                                                         | 4 22.50      | <b>9</b> 0      | Ja Nein            |                                            |       |         |
|                       | 01.01.1100            |           | Übermittlung des Testergebnisses an                                                                             | \$ 2.50      | 0               | In Nein            |                                            |       |         |
|                       | 01.01.1150            |           | Analyse molekularbiologisch Sars-CoV                                                                            | 82.00        | 0               | Ja Nein            |                                            |       |         |
|                       | 01.01.1200            |           | Temporár begrenzter Zusatztietrag, fa                                                                           | 0. 1993      | 0               | Ja Nein            |                                            |       |         |
|                       | 01.01.1250            |           | Analyse immunologisch auf Antikörpe                                                                             | 9 25.00      | 0               | Ja Nein            |                                            |       |         |
|                       | 01.01.1300            |           | Immunologische Analyse auf Sars-CoV                                                                             | 17,00        | 0               | Ja Nein            |                                            |       |         |
|                       | 01.01.1210            |           | Addated articles of the Addated at the second second second second second second second second second second se |              |                 | in Main            |                                            |       |         |

## Exemple Facturation instantanée :

|                                                                                                    | statti                                                                                | ings                                                                                                    | beleg                                                                                                    |                                                                                                    |                                                                                                    |                                                                                                    |                                                                                                    | Releas                                                                                                    | le                                             | • 4.3                                                                                   |                                                                                                    | IV                                                                                                    |                                                                                       |
|----------------------------------------------------------------------------------------------------|---------------------------------------------------------------------------------------|----------------------------------------------------------------------------------------------------|----------------------------------------------------------------------------------------------------|----------------------------------------------------------------------------------------------------|----------------------------------------------------------------------------------------------------|----------------------------------------------------------------------------------------------------|----------------------------------------------------------------------------------------------------|----------------------------------------------------------------------------------------------------|------------------------------------------------|-----------------------------------------------------------------------------------------|----------------------------------------------------------------------------------------------------|----------------------------------------------------------------------------------------------------|---------------------------------------------------------------------------------------|
| Dokument                                                                                              |                                                                                       | 101                                                                                                    | 8                                                                                                    |                                                                                                    | 01.07.2021                                                                                                    | 15:56:23                                                                                                    | 1225                                                                                                    |                                                                                                    | -                                              |                                                                                         | leite                                                                                                    | • 1                                                                                                    |                                                                                       |
| Rachnungssteller                                                                                      | ŧ                                                                                     | EAN.                                                                                                    | •                                                                                                    |                                                                                                    | Harr                                                                                                    |                                                                                                    | Dr. med.                                                                                                    |                                                                                                    | T. Test                                        |                                                                                         |                                                                                                    |                                                                                                    |                                                                                       |
|                                                                                                    |                                                                                       | ISR-N*                                                                                                    | • X10043                                                                                                    | 0                                                                                                    | Tephwap 0                                                                                                    |                                                                                                    | 0000 Tashken                                                                                                    |                                                                                                    |                                                |                                                                                         |                                                                                                    |                                                                                                    |                                                                                       |
| Leistungserbringe                                                                                     | e 1                                                                                   | EAN                                                                                                    |                                                                                                    |                                                                                                    | Hwitt                                                                                                    |                                                                                                    | Dr. med.                                                                                                    |                                                                                                    | T. Teal                                        |                                                                                         |                                                                                                    |                                                                                                    |                                                                                       |
|                                                                                                    | 1                                                                                     | SR-N*                                                                                                    | <ul> <li>X10043</li> </ul>                                                                                                    | )                                                                                                    | Tesheep 6                                                                                                    | Ř                                                                                                    | 9996 Testken                                                                                                    |                                                                                                    |                                                |                                                                                         |                                                                                                    |                                                                                                    |                                                                                       |
| Patient                                                                                               | Name                                                                                  |                                                                                                    |                                                                                                    |                                                                                                    |                                                                                                    |                                                                                                    |                                                                                                    |                                                                                                    |                                                |                                                                                         |                                                                                                    |                                                                                                    |                                                                                       |
|                                                                                                    | Vanane                                                                                |                                                                                                    |                                                                                                    |                                                                                                    |                                                                                                    |                                                                                                    |                                                                                                    |                                                                                                    |                                                |                                                                                         |                                                                                                    |                                                                                                    |                                                                                       |
|                                                                                                    | State                                                                                 |                                                                                                    | •                                                                                                    |                                                                                                    |                                                                                                    |                                                                                                    |                                                                                                    |                                                                                                    |                                                |                                                                                         |                                                                                                    |                                                                                                    |                                                                                       |
|                                                                                                    | PLZ                                                                                   |                                                                                                    | •                                                                                                    |                                                                                                    |                                                                                                    |                                                                                                    |                                                                                                    |                                                                                                    |                                                |                                                                                         |                                                                                                    |                                                                                                    |                                                                                       |
|                                                                                                    | Orsolut                                                                               |                                                                                                    |                                                                                                    |                                                                                                    |                                                                                                    |                                                                                                    |                                                                                                    |                                                                                                    |                                                |                                                                                         |                                                                                                    |                                                                                                    |                                                                                       |
|                                                                                                    | Geburtuba                                                                             | funt:                                                                                                    | •                                                                                                    |                                                                                                    |                                                                                                    |                                                                                                    |                                                                                                    |                                                                                                    |                                                |                                                                                         |                                                                                                    |                                                                                                    |                                                                                       |
|                                                                                                    | Sei                                                                                   |                                                                                                    |                                                                                                    |                                                                                                    |                                                                                                    |                                                                                                    |                                                                                                    |                                                                                                    |                                                |                                                                                         |                                                                                                    |                                                                                                    |                                                                                       |
|                                                                                                    | Untelside                                                                             |                                                                                                    | •                                                                                                    |                                                                                                    |                                                                                                    |                                                                                                    |                                                                                                    |                                                                                                    |                                                |                                                                                         |                                                                                                    |                                                                                                    |                                                                                       |
|                                                                                                    | Fall-Nurm                                                                             | wet                                                                                                    | •                                                                                                    |                                                                                                    |                                                                                                    |                                                                                                    |                                                                                                    |                                                                                                    |                                                |                                                                                         |                                                                                                    |                                                                                                    |                                                                                       |
|                                                                                                    | AHV-Num                                                                               | THE!                                                                                                    | •                                                                                                    |                                                                                                    |                                                                                                    |                                                                                                    |                                                                                                    |                                                                                                    |                                                |                                                                                         |                                                                                                    |                                                                                                    |                                                                                       |
|                                                                                                    | Kateo-N*                                                                              | Same                                                                                                    |                                                                                                    |                                                                                                    |                                                                                                    |                                                                                                    |                                                                                                    |                                                                                                    |                                                |                                                                                         |                                                                                                    |                                                                                                    |                                                                                       |
|                                                                                                    | Versichers                                                                            | en-la*                                                                                                    |                                                                                                    |                                                                                                    |                                                                                                    |                                                                                                    |                                                                                                    |                                                                                                    |                                                |                                                                                         |                                                                                                    |                                                                                                    |                                                                                       |
|                                                                                                    | Bettebo-N                                                                             | 0                                                                                                    | •                                                                                                    |                                                                                                    |                                                                                                    |                                                                                                    |                                                                                                    |                                                                                                    |                                                |                                                                                         |                                                                                                    |                                                                                                    |                                                                                       |
|                                                                                                    | Kanton                                                                                |                                                                                                    | •                                                                                                    |                                                                                                    |                                                                                                    |                                                                                                    |                                                                                                    |                                                                                                    |                                                |                                                                                         |                                                                                                    |                                                                                                    |                                                                                       |
|                                                                                                    | Rechnung                                                                              | skope                                                                                                    |                                                                                                    |                                                                                                    |                                                                                                    |                                                                                                    |                                                                                                    |                                                                                                    |                                                |                                                                                         |                                                                                                    |                                                                                                    |                                                                                       |
|                                                                                                    | Vergitting                                                                            | 647                                                                                                    | • TG                                                                                                    |                                                                                                    |                                                                                                    |                                                                                                    |                                                                                                    |                                                                                                    |                                                |                                                                                         |                                                                                                    |                                                                                                    |                                                                                       |
|                                                                                                    | ORHE                                                                                  |                                                                                                    | <ul> <li>KVG</li> </ul>                                                                                                    | 20102                                                                                                    | 1000000                                                                                                    |                                                                                                    |                                                                                                    |                                                                                                    |                                                |                                                                                         |                                                                                                    |                                                                                                    |                                                                                       |
|                                                                                                    | Denandur                                                                              |                                                                                                    | • 01.07.20                                                                                                    | 21-01                                                                                                    | 1.07.2021                                                                                                    |                                                                                                    |                                                                                                    | 200                                                                                                    |                                                |                                                                                         |                                                                                                    |                                                                                                    |                                                                                       |
|                                                                                                    | C. C. C. C. C. C. C. C. C. C. C. C. C. C                                              | and and                                                                                                    | <ul> <li>Kranane</li> <li>Dravia</li> </ul>                                                                                                    | 91.                                                                                                    |                                                                                                    |                                                                                                    | Recting on the last                                                                                                    |                                                                                                    | 2024                                           |                                                                                         |                                                                                                    |                                                                                                    |                                                                                       |
| Automation                                                                                            | EAN/75D                                                                               | Hor.                                                                                                    | <ul> <li>F3808</li> </ul>                                                                                                    |                                                                                                    |                                                                                                    |                                                                                                    | untriving to a fail                                                                                                    | • 01.07                                                                                                    | 2021                                           |                                                                                         |                                                                                                    |                                                                                                    |                                                                                       |
| Diservote                                                                                             | Distriction                                                                           | -                                                                                                    |                                                                                                    |                                                                                                    | - 40                                                                                                    |                                                                                                    |                                                                                                    |                                                                                                    |                                                |                                                                                         |                                                                                                    |                                                                                                    |                                                                                       |
| Diagnose                                                                                              |                                                                                       | 89                                                                                                    |                                                                                                    |                                                                                                    | • 10                                                                                                    |                                                                                                    |                                                                                                    |                                                                                                    |                                                |                                                                                         |                                                                                                    |                                                                                                    |                                                                                       |
| C.S.M.                                                                                                |                                                                                       |                                                                                                    |                                                                                                    |                                                                                                    |                                                                                                    |                                                                                                    |                                                                                                    |                                                                                                    |                                                |                                                                                         |                                                                                                    |                                                                                                    |                                                                                       |
| EAN                                                                                                   |                                                                                       |                                                                                                    |                                                                                                    |                                                                                                    |                                                                                                    |                                                                                                    |                                                                                                    |                                                                                                    |                                                |                                                                                         |                                                                                                    |                                                                                                    |                                                                                       |
| EAN<br>Kommentar                                                                                      | 1                                                                                     |                                                                                                    |                                                                                                    |                                                                                                    |                                                                                                    |                                                                                                    |                                                                                                    |                                                                                                    |                                                |                                                                                         |                                                                                                    |                                                                                                    |                                                                                       |
| EAN<br>Kommentar<br>Istan                                                                             | Tavi                                                                                  | Code<br>Pairsofhale s                                                                                                    | Sec.q                                                                                                    | ş.<br>İraberer                                                                                                    | Se Menge<br>Multime, Abstilut                                                                                                    | Pt AL/ Pteis<br>A undinder State                                                                              | TAL TPW AL                                                                                                    | Pt TI,<br>Anne einer Ja                                                                                                    | 176,<br>selecters so                           | 17W TL                                                                                  | E R P                                                                                                    | r D                                                                                                    | Berrag<br>Nertal,                                                                     |
| EAR<br>Kommentar<br>Intern<br>11.07.2021                                                              | Tavi<br>351 (                                                                         | Code<br>Pausicifiale o<br>D1.01.100<br>Ibermittan                                                                                                    | Fecug<br>refassend die 1<br>10<br>g des Testorge                                                                                                    | Si<br>Indenen<br>1<br>britsars :                                                                                                    | Se Menge<br>Malwer, Abstird<br>1<br>an gelestele Pers                                                                                  | Pt AL/ Pres<br>h undfoder Blate<br>cot und an Behö                                                            | TAL TPW AL<br>Intrudiene (oder Alers<br>idde                                                                                            | Pr.Tl,<br>Anne einer a<br>22.50                                                                                                    | 176.<br>vdeten w                               | TPW TL<br>statienten<br>1.00                                                            | E R P<br>Politej S                                                                                                    | ° D<br>ohutamu<br>1                                                                                           | Berrag<br>Nertal,<br>22.50                                                            |
| EAN<br>Kommentar<br>Intern<br>11.07.2021<br>11.07.2021                                                | 7avi<br>351 (<br>351 (                                                                | Code<br>Paleschule i<br>11.01.100<br>Ibermittur<br>21.01.112<br>mmunologi                                                                                                    | Secuç<br>enfassend de 1<br>10<br>g des Testorge<br>10<br>siche Aculyse a                                                                                                    | Si<br>Indener<br>1<br>Solisses<br>1<br>uf San -C                                                                                               | Se Menge<br>malwee, Abstiral<br>an getestete Pers<br>1<br>CaV-2 Antigene s                                                             | Pt A(/ Pres<br>h undfoder State<br>ont und an Behö<br>nd SchoelStest a                                        | 1.AL, TPW AL,<br>entradiene (oder Abru<br>iede<br>um direkten Nachev                                                                    | Pr Ti,<br>done eliner a<br>22.50<br>2.50<br>elin son Sara-                                                                                      | 1 Ti,<br>oleten vo<br>CoW-3 (p.)               | TPW TL<br>statienten 1<br>1.00<br>1.00<br>D. Ansiger                                    | E R P<br>Volkej S<br>1<br>Schwell                                                                                                    | ° D<br>shuttesa<br>1<br>1<br>Nesti au                                                                         | Berrag<br>Avrial<br>22.50<br>2.50<br>Fachar                                           |
| EAN<br>Kommerclar<br>201.07.2021<br>21.07.2021<br>21.07.2021                                          | Tavi<br>351 (<br>351 (<br>351 (<br>351 (                                              | Code<br>Parsonale o<br>D1 01 100<br>Bernitturo<br>D1 01 110<br>Renunciogo<br>D1 01 130<br>Sam-CoV-2                                                                                                    | Fectory<br>enfaturent die 1<br>00<br>g des Testorge<br>10<br>noche Analyse a<br>10<br>Schreittest aut                                                                                                    | Si<br>Industan<br>I<br>Indisansi<br>I<br>Facham                                                                                                | Se Nerge<br>mahne, Abstird<br>1<br>an getectete Pers<br>1<br>CoV-2 Antigene<br>1<br>eendung zum Sci                                    | Pt AL/ Pres<br>h undfoder State<br>ont und as Behö<br>and Schoelltest a                                       | 1.4. TPW AL<br>entruitene (oder Abru<br>iode<br>um direkten Nachwe<br>lans gefährdeten Per                                              | Pr TL<br>dense elver a<br>22 50<br>2 50<br>de son Sars-<br>17.00<br>sonen                                                                       | 17),<br>ulatan sa<br>CaW-3 (a                  | 179W TL<br>skillerten 1<br>1.00<br>1.00<br>0. Avstget<br>1.00                           | E R F<br>Public   S<br>I<br>Schmell<br>1                                                                                                    | > D<br>ohutamu<br>t<br>t<br>testį aut                                                                         | Berrag<br>Nertal,<br>22.50<br>2.50<br>Fachar<br>17.00                                 |
| EAN<br>Konnectar<br>01.07.2021<br>01.07.2021<br>01.07.2021<br>01.07.2021                              | Tavi<br>351 (<br>351 (<br>351 (<br>351 (<br>351 (                                     | Code<br>Partschale o<br>11.01.100<br>Bernaldur<br>21.01.110<br>Innerschog<br>21.01.130<br>Lans-CoV-2<br>21.02.100<br>Centraliser                                                                                                    | Secreg<br>enfassend die 1<br>10<br>g des Testorge<br>30<br>sche Analyse 3<br>10<br>Schreitest sur<br>10<br>se. Poolen                                                                                     | Si<br>Indener<br>I<br>Indises<br>I<br>I<br>Facham<br>I                                                                                         | Se Menge<br>mahne, Akstini<br>an getestete Pers<br>1<br>CoV-2 Antigene u<br>1<br>eendung zum Sci<br>1                                  | Pr AU, Press<br>A undiniter State<br>ont and an Behö<br>and Schweittest a<br>hutz von besond                  | 1.AL, TPW AL,<br>entruikee (oder Abru<br>ide<br>um direkten Nachwe<br>Iam gaführdeten Per                                               | Pi Ti,<br>dvare elver a<br>22.50<br>2.50<br>its son Sam-<br>tin son Sam-<br>17.00<br>sonan<br>6.50                                              | 4 Ti,<br>oleten so<br>CaW-3 (p)                | 179W TL<br>Midlerten 1<br>1.00<br>1.00<br>0. Antigen<br>1.00<br>1.00                    | E R F<br>Public) S<br>1<br>School                                                                                                    | 2 D<br>ohutanu<br>1<br>I<br>I<br>I<br>I<br>I                                                                  | Berrag<br>Nevtal<br>22.50<br>2.50<br>Fachar<br>17.00<br>6.50                          |
| EAN<br>Konstender<br>21.07.2021<br>21.07.2021<br>21.07.2021<br>21.07.2021<br>21.07.2021               | Tavi<br>351 (<br>351 (<br>351 (<br>351 (<br>351 (                                     | Code<br>Partschale (<br>74 of 101<br>71 of 102<br>71 of 112<br>menusologi<br>71 of 112<br>fartschale<br>71 of 122<br>fartschale<br>71 of 122<br>fartschale<br>72 of 122<br>fartschale<br>72 of 122<br>far | Fecula<br>enfancend die H<br>0<br>g des Testonge<br>10<br>sche Analyse a<br>10<br>schreitest aur<br>10<br>ses Poolen<br>50<br>smp                                                                         | Si<br>Troberer<br>1<br>britses<br>1<br>uf Sare C<br>1<br>Fachane<br>1                                                                          | Se Menge<br>mahne, Abstirid<br>1<br>ar getestete Pers<br>1<br>CoV-2 Antigene a<br>evoluing zum Sch<br>1<br>1                           | Pt AL, Pres<br>A undPader State<br>on und an Behö<br>nd Schoefftest a<br>hutz von besond                      | 1AL TPW AL<br>ethodowe (oder Abru<br>lode<br>um direkten Nacher<br>lens gefährdeten Per                                                 | Pi Ti,<br>dvise eliver a<br>22 50<br>2 50<br>44 soc Sam-<br>17.00<br>socian<br>6.50<br>18.50                                                    | 4 Ti,<br>ulatan w                              | 1,00<br>1,00<br>1,00<br>1,00<br>1,00<br>1,00<br>1,00                                    | E R F<br>Public) S<br>1<br>Schmell                                                                                                    | ° D.<br>ohutanu<br>I<br>I<br>I<br>I<br>I<br>I                                                                 | Betrag<br>devial<br>22.50<br>2.50<br>Fachar<br>17.00<br>6.50<br>18.50                 |
| EAN<br>Konnerdar<br>11.07.2021<br>11.07.2021<br>11.07.2021<br>11.07.2021<br>11.07.2021                | Tavi<br>351 (<br>351 (<br>351 (<br>351 (<br>351 (<br>351 (<br>351 (                   | Code<br>Parschale o<br>Di Oti 101 100<br>Di Oti 112<br>Intrascologi<br>Di Oti 112<br>Serte la Serte<br>Di Oti 121 125<br>Serte la Serte<br>Di Oti 122 125<br>Serte la Serte<br>Di Oti 132                                                                                                    | Becug<br>entrassend die 1<br>00 getes Testorge<br>10<br>soche Analyse a<br>10<br>Schreitbest aur<br>10<br>tes Poplen<br>50<br>rmg<br>20                                                                   | Si<br>Troberer<br>1<br>belieses<br>1<br>uf Sare-C<br>1<br>Fachans<br>1<br>1                                                                    | Se Menge<br>mahne, Abstild<br>an getestete Pers<br>1<br>CoV-3 Antigene<br>1<br>eendung zum Sci<br>1<br>1                               | Pt AL/Pres<br>A undinder State<br>not und an Behö<br>nd Schoefftest a                                         | 1AL, TPW AL,<br>ettudiese (oder Abru<br>ide<br>um direktes Nachwe<br>lam gefährdeten Per                                                | PrTL<br>22:50<br>2:50<br>44 see Sam-<br>17:00<br>5004<br>18:50<br>197:00                                                                        | 1 Ti,<br>ulatan w                              | 179W TL<br>Midlerten 1<br>1.00<br>1.00<br>1.00<br>1.00<br>1.00<br>1.00                  | E R F<br>Public   S<br>School  <br>1                                                                                                    | ° D<br>shutanu<br>I<br>I<br>I<br>I<br>I<br>I<br>I                                                             | Berrag<br>Merial,<br>22,50<br>Fachar<br>17,00<br>6,50<br>18,50                        |
| EAN<br>Konsternar<br>21.07.2021<br>21.07.2021<br>21.07.2021<br>21.07.2021<br>21.07.2021<br>21.07.2021 | 7avi<br>351 (<br>351 (<br>351 (<br>351 (<br>351 (<br>351 (                            | Code<br>Partsthale (<br>11.01.100<br>Ibernettan<br>21.01.112<br>Iaen-CoV2<br>21.02.100<br>Sectoralized<br>01.02.125<br>Responses<br>10.1.132<br>Responses<br>10.1.132<br>Responses                                                                                                    | Secting<br>entransemit die 1<br>00<br>g des Testverge<br>100<br>Schreithert zur<br>100<br>Schreithert zur<br>100<br>Schreithert zur<br>100<br>Schreithert Zur<br>100<br>Sans-CoV-2 oh<br>Sans-CoV-2 oh    | Si<br>Indenen<br>I<br>I<br>I<br>I<br>San G<br>I<br>I<br>I<br>I<br>I<br>I<br>I<br>I<br>I<br>I<br>I<br>I<br>I<br>I<br>I                          | Se Menge<br>Walnes, Abstild<br>an getestelse Pero<br>1<br>CoV-2 Antigene u<br>1<br>eentlang zom Sci<br>1<br>1<br>1<br>1<br>1<br>1<br>1 | PLAJ Pres<br>h undfader State<br>con und an Behö<br>nut schoeltrest a<br>hutz von besond<br>ngskriterten. Bel | 1.4. TPW AL<br>etholikee (oder Abru<br>lode<br>um direkten Kacher<br>len gefährdeten Per<br>linstaahter - Überneitt                     | Pt TL<br>dense einer a<br>22 50<br>2 50<br>10 soo Sam-<br>17.00<br>5 50<br>18.50<br>197.00<br>1997.00                                           | 4 Ti,<br>obieten vo<br>CoV-3 (p.)<br>targadove | 179W TL<br>100<br>100<br>100<br>100<br>100<br>100<br>100                                | E R F<br>Problec   S<br>I<br>Schmell<br>I<br>I<br>Schmell<br>I<br>I<br>I<br>I<br>I<br>I<br>I<br>I<br>I<br>I<br>I<br>I<br>I<br>I<br>I<br>I<br>I<br>I | ° D<br>ohutesa<br>1<br>1<br>1<br>1<br>1<br>1<br>1<br>1<br>1<br>1<br>1<br>1<br>1<br>1<br>1<br>1<br>1<br>1<br>1 | Betrag<br>fertal,<br>22.50<br>7 Sethan<br>17.00<br>6.50<br>18.50<br>197.00<br>jekt Au |
| EAN<br>Konstendar<br>11.07.2021<br>11.07.2021<br>11.07.2021<br>11.07.2021<br>11.07.2021               | Tavi<br>351 (<br>351 (<br>351 (<br>351 (<br>351 (<br>351 (<br>351 (<br>351 (          | Code<br>Pasconale o<br>11.01.100<br>Bernaldus<br>21.01.130<br>Jane CoV2<br>21.02.100<br>Sectoralistic<br>21.01.132<br>Internet Sector<br>21.02.125<br>Sequentiate<br>01.01.132<br>Internet Sector<br>21.01.132                                                                                                    | Betting<br>entransemit die 1<br>10<br>g des Testorege<br>10<br>Schreithest au<br>10<br>Schreithest au<br>10<br>Schreithest au<br>10<br>Schreithest au<br>10<br>State-Colv-2 eth<br>3-Testacriffikat<br>10 | Si<br>Industrier<br>I<br>I<br>I<br>I<br>Fachans<br>I<br>I<br>I<br>I<br>I<br>I<br>I<br>I<br>I<br>I<br>I<br>I<br>I<br>I<br>I<br>I<br>I<br>I<br>I | Se Menge<br>malene, Abstilled<br>an getestele Pers<br>CoV-3 Antigene u<br>1<br>coV-3 Antigene u<br>1<br>ung der Beprobu                | PLAC Pres<br>well-set Bute<br>on and an Beho<br>nd Schweltest a<br>hute von besond<br>ngekriterier: Bel       | 1.A., TPW A.,<br>ettudiese (oder Abru<br>ide<br>um direktes Kacher<br>Len gelätzleten Per<br>Bistzehler - Dermitt                       | Pr TL,<br>Anne einer a<br>22 50<br>2 50<br>2 50<br>2 50<br>2 50<br>18 50<br>18 50<br>197 00<br>1997 00<br>1997 00<br>2 50                       | 176,<br>obtaine so<br>CalV-3 (p.)<br>Gargadore | 179W TL<br>1.00<br>1.00<br>1.00<br>1.00<br>1.00<br>1.00<br>1.00<br>1.00<br>1.00<br>1.00 | E R F<br>Youkej S<br>Schnel<br>Schnel                                                                                                    | r D<br>uhutesu<br>I<br>I<br>I<br>I<br>I<br>I<br>I<br>I<br>I<br>I<br>I<br>I<br>I<br>I<br>I<br>I<br>I<br>I<br>I | Berrag<br>rental,<br>22.50<br>2.50<br>17.00<br>6.50<br>18.50<br>197.00<br>197.00      |
| EAN<br>Konstantur<br>11.07.2021<br>11.07.2021<br>11.07.2021<br>11.07.2021<br>11.07.2021<br>11.07.2021 | Tart<br>351 (<br>351 (<br>351 (<br>351 (<br>351 (<br>351 (<br>351 (<br>351 (<br>351 ( | Code<br>Participation of the second<br>of 1 01 100<br>Beenetification<br>01 01 110<br>Beenetication<br>01 02 100<br>Sector leader<br>10 02 100<br>Sector leader<br>Second Second Se                                                                                                    | Sectory<br>entracement de l<br>10<br>g des Testorge<br>g des Testorge<br>10<br>scher Analyse 2<br>20<br>Scherützet an<br>10<br>mg<br>20<br>Sess-CoV-2 oh<br>5-Testorsfikat<br>10<br>StarscoV-2 oh         | Si<br>Industria<br>I<br>I<br>I<br>I<br>Facthan<br>I<br>I<br>I<br>Se Erfuth<br>I<br>I<br>I<br>Se Erfuth                                         | Se Menge<br>mahne, Abstird<br>1<br>ar getestes Pers<br>1<br>coV-3 Antigenes<br>1<br>1<br>ung der Baproha<br>1<br>ung der Baproha       | PLAC Pres<br>h undiader Bute<br>on und an Behö<br>nd Schweltest z<br>hutz von besond<br>nguketleren: Bel      | 1.4. TPV A.,<br>ethilden Goler Alex<br>ide<br>um direkten Nacher<br>lan geführdeten Per<br>Betzehler - Deereit<br>Betzehler - zentralis | Pr TL<br>dvoze elizer a<br>22 50<br>2 50<br>is son Sare-<br>17.00<br>sonien.<br>6 50<br>18 50<br>197.00<br>heng des Ter<br>2 50<br>artes Pooler | 176<br>videnen si<br>CoV-2 (p.)                | 179W TL<br>biddenten 1<br>1.00<br>1.00<br>1.00<br>1.00<br>1.00<br>1.00<br>1.00          | E R F<br>Indiana Schwalt<br>Schwalt<br>I<br>I<br>I<br>I<br>I<br>I<br>I<br>I<br>I<br>I<br>I<br>I<br>I<br>I<br>I<br>I<br>I<br>I<br>I                  | > D<br>ohutana<br>I<br>I<br>I<br>I<br>I<br>I<br>I<br>I<br>I<br>I<br>I<br>I<br>I<br>I<br>I<br>I<br>I<br>I      | Berrag<br>1ertal,<br>22.50<br>2.50<br>17.00<br>18.50<br>197.00<br>jekt Au<br>2.50     |

Exemple de facture électronique :

| CM                                                                                                    |                                                                                                  |                                                                                                    |                                                                                                    |                                                                           |                                                                                                    |                                                                                                    | Rechnung                                                                                                    | skopi                                              | e                                                 | 80                                                                 |                                                           |
|----------------------------------------------------------------------------------------------------|--------------------------------------------------------------------------------------------------|----------------------------------------------------------------------------------------------------|----------------------------------------------------------------------------------------------------|---------------------------------------------------------------------------|----------------------------------------------------------------------------------------------------|----------------------------------------------------------------------------------------------------|----------------------------------------------------------------------------------------------------|----------------------------------------------------|---------------------------------------------------|--------------------------------------------------------------------|-----------------------------------------------------------|
| Dokument<br>Rechnungs-<br>steller<br>Leistungs-<br>erbringer                                                                   | - C<br>2<br>0<br>2                                                                               | dentifikation<br>3LN-Nr. (B)<br>SR-Nr. (B)<br>3LN-Nr. (P)<br>SR-Nr. (P)                                                                                                    | 1 01 926 269<br>7611910000                                                                                                    | 9<br>016                                                                  |                                                                                                    | 24.06.2021 1<br>Aerztekasse G<br>Schaffhauserst<br>DR.MED. BEIS<br>SCHAFFHAUS                                                   | 6 02:49<br>enossenschaft<br>rasse 470 - 8052 Zor<br>PIEL<br>ERSTRASSE 470 -                                                    | srich<br>9052 ZUERK                                | н                                                 | Re<br>Seite 1/1<br>Tel : 0548 82<br>Fax : 044 43<br>Tel :<br>Fax : | 1 818<br>6 15 80                                          |
|                                                                                                    | A N N N N N N N N O O O O O O O O O O O                                                          | Komanne<br>Brasse<br>PLZ<br>Seburtsdatum<br>Jeschlecht<br>Jalidatum<br>Jali-Nr.<br>HVV-Nr.<br>KEKA-No<br>Kersicherten-Nr.<br>Canton<br>Kopie<br>Sonate                                                                                                    |                                                                                                    |                                                                           |                                                                                                    |                                                                                                    |                                                                                                    |                                                    |                                                   |                                                                    |                                                           |
|                                                                                                    | 6<br>6<br>6<br>6                                                                                 | Sehandlung<br>Sehandlungsart<br>Sehandlungsgrund<br>Setriebs-Nr /-Name                                                                                                    | Krankheit                                                                                                    |                                                                           |                                                                                                    |                                                                                                    |                                                                                                    |                                                    |                                                   |                                                                    |                                                           |
|                                                                                                    | 8<br>8<br>8<br>8<br>8                                                                            | Sehandlung<br>Sehandlungsart<br>Behandlungsgrund<br>Betriebs-Nr /-Name<br>Tolle/Ort                                                                                                    | Krankheit<br>Praxis                                                                                                    |                                                                           |                                                                                                    |                                                                                                    |                                                                                                    |                                                    |                                                   |                                                                    |                                                           |
| Zuweiser                                                                                                    | E<br>E<br>E<br>F                                                                                 | Sehandlung<br>Sehandlungsart<br>Sehandlungsgrund<br>Setriebs-Nr./-Name<br>Rolle/Ort<br>JUN-/ZSR-Nr.                                                                                                    | Krankheit<br>Praxis                                                                                                    |                                                                           |                                                                                                    |                                                                                                    |                                                                                                    |                                                    |                                                   |                                                                    |                                                           |
| Zuweiser<br>Diagnose<br>GLN-Liste                                                                                              | E<br>E<br>E<br>F                                                                                 | sehandlung<br>Sehandlungsart<br>Sehandlungsgrund<br>Sehandlungsgrund<br>Sehreba-Nr /-Name<br>TollerOrt<br>SUN-r/ZSR-Nr.                                                                                                    | Krankheit<br>Praxis<br>A9- A9                                                                                                    |                                                                           |                                                                                                    |                                                                                                    |                                                                                                    |                                                    |                                                   |                                                                    |                                                           |
| Zuweiser<br>Diagnóse<br>GLN-Liste<br>Bemerkung                                                                                 | E<br>E<br>E<br>F<br>C                                                                            | Sehandlung<br>Sehandlungsart<br>Sehandlungsgrund<br>Sehrebs-Nr./-Name<br>Tolle/Ort<br>JLN-/ZSR-Nr.                                                                                                    | Krankheit<br>Praxis<br>A9- A9                                                                                                    |                                                                           |                                                                                                    |                                                                                                    |                                                                                                    |                                                    |                                                   |                                                                    |                                                           |
| Zuweiser<br>Diagnose<br>GLN-Liste<br>Bernerkung<br>Jatum                                                                       | E<br>E<br>E<br>F<br>C                                                                            | Teriteliter                                                                                                    | Krankheit<br>Praxis<br>A9- A9<br>Bezugsalffer                                                                                                    | SI 51                                                                     | Anzabi                                                                                                   | 1P ALISysia                                                                                                    | FAL TPW AL                                                                                                    | 19 IL                                              | IT. TPWTL                                         | ***                                                                | Betra                                                     |
| Zuweiser<br>Diagnose<br>GLN-Liste<br>Bemerkung<br>Datum<br>D1.07.2021                                                          | E<br>E<br>F<br>C<br>Tartf<br>351                                                                 | Taritelfer<br>01.01,1000                                                                                                    | Krankheit<br>Praxis<br>A9- A9<br>Bezugezitter                                                                                                    | 5i 5i                                                                     | Anzabi<br>1.00                                                                                           | TP ALIPpein<br>22.50                                                                                                    | FAL TPWAL                                                                                                    | .1P.1L.                                            | ITL TPWTL                                         | A V P M<br>1                                                       | Beira<br>22.5                                             |
| Zuweiser<br>Diagnose<br>GLN-Liste<br>Bemerkung<br>Datum<br>Datum<br>D1.07.2021                                                 | tartf<br>351                                                                                     | teritari<br>Sehandlung sehandlungsgrund<br>Sehandlungsgrund<br>Sehrebs-Nr./-Name<br>tole/Ort<br>3LN-/ZSR-Nr.<br>Taritaither<br>01.01.000<br>Peuschale umfa<br>Schutzmaterial,                                                                                                    | Krankheit<br>Praxis<br>A9- A9<br>Bezugsalfter<br>Patienten-Ges                                                                                            | s: s:<br>1<br>préch                                                       | Anzahi<br>1.00<br>ahme, Abst                                                                             | 1P ALIPsia<br>22.50<br>rich und/oder (                                                                                          | FAL TPW AL<br>1.00<br>Hutentmahme (oder                                                                                        | 19 TL<br>Absahme ei                                | ודע. דאש דע<br>ner anderen val                    | AVPM<br>1<br>idlerten Probe)                                       | Betra<br>22.5                                             |
| Zuweiser<br>Diagnose<br>GLN-Liste<br>Bemerkung<br>Datum<br>01.07.2021                                                          | E<br>E<br>F<br>C<br>Tartf<br>351<br>351                                                          | Taritather<br>Office Schular and Schular<br>Office Schular and Schular<br>Office Schular and Schular<br>Office Schular and Schular<br>Office Schular and Schular and                                                                                                    | Krankheit<br>Praxis<br>A9- A9<br>Bezugsziller<br>sseend die Prob<br>Patienten-Ges                                                                         | Si Si<br>1<br>prach<br>1                                                  | Anzahi<br>1.00<br>ahme, Abst                                                                             | TP ALIPsia<br>22.50<br>rich und/oder f<br>2.50                                                                                  | FAL TPW AL<br>1.00<br>Huterithahme (oder<br>1.00                                                                               | TF TL<br>Absahme ei                                | í т. трw т.<br>ner anderon val                    | A V P M<br>1<br>idlenten Probej<br>1                               | Betra<br>22.5<br>)<br>2.5                                 |
| Zuweiser<br>Diagnose<br>GLN-Liste<br>Bemerkung<br>Datum<br>01.07.2021<br>01.07.2021                                            | tard<br>351                                                                                      | Tarttether<br>01.01,100<br>Tarttether<br>01.01,1000<br>Pauschale unt<br>01.01,1000<br>Pauschale unt<br>Schutzmaterial,<br>01.01,1100<br>Obermittlung de                                                                                                    | Krankheit<br>Praxis<br>A9- A9<br>Bezugsaitter<br>sseend die Prob<br>Patienten-Ges<br>ss Testergebnis                                                      | si si<br>1<br>prach<br>1<br>ses an j                                      | Anzahi<br>1.00<br>ahme, Abst<br>1.00<br>getestete Pi                                                     | TP ALIPsis<br>22.50<br>rich und/oder I<br>2.50<br>erson und an E                                                                | FAL TPW AL<br>1.00<br>Nuteritnahme (oder<br>1.00<br>ehörde                                                                     | TP TL<br>Absshme ei                                | íть трw ть<br>ner anderon val                     | AVPM<br>1<br>Idlenten Probej<br>1                                  | Betra<br>22.5<br>2.5                                      |
| Zuweiser<br>Diagnöse<br>GLN-Liste<br>Bemerkung<br>Datum<br>01.07.2021<br>01.07.2021                                            | tard<br>351<br>351                                                                               | Taritaitler<br>Ottown<br>Taritaitler<br>OLN-(2SR-Nr.)<br>Taritaitler<br>OLN-(2SR-Nr.)<br>Taritaitler<br>OL-(2SR-Nr.)<br>OLN-(2SR-Nr.)<br>OLN-(2SR-NR.)<br>OLN-(2SR-NR.)<br>OLN-                                                                                                    | Krankheit<br>Praxis<br>A9- A9<br>Bezugsaffer<br>sssend die Prot<br>Patienten-Gesj<br>es Testergebnis                                                      | si si<br>1<br>presenta<br>prach<br>1<br>ses an<br>1                       | Anzahl<br>1.00<br>ahme, Abst<br>1.00<br>getestete P<br>1.00                                              | TP ALIPesia<br>22.50<br>rich undfoder B<br>2.50<br>erson und an B<br>17.00                                                      | FAL TPW AL<br>1.00<br>Butentmahme (oder<br>1.00<br>ehörde<br>1.00                                                              | TP TL<br>Abrishme ei                               | FTL TPW TL<br>ner anderon val                     | AVPM<br>1<br>idlerten Probej<br>1                                  | Betra<br>22.5<br>)<br>2.5<br>17.0                         |
| Zuweiser<br>GLN-Liste<br>Bemerkung<br>Datum<br>01.07.2021<br>01.07.2021                                                        | tarrif<br>351<br>351                                                                             | Taritetter<br>Otto Ungageund<br>Sehandlungsart<br>Sehandlungsart<br>Sehandlungsart<br>Sehandlungsart<br>Sehart<br>Sehart<br>Otto Ungageund<br>Schutzmaterial,<br>Otto Ungageund<br>Otto Ungageund<br>Otto Ungageund<br>Otto Ungageund<br>Facharwendung                                                                                                    | Krankheit<br>Praxis<br>A9- A9<br>Bezugszitter<br>assend die Prot<br>Patienten-Gesj<br>es Testergebnis<br>e Analyse auf 5<br>9                             | Si Si<br>1<br>ements<br>prach<br>1<br>ses an j<br>1<br>iars-Col           | Anzahi<br>1.00<br>ahme, Abst<br>1.00<br>getestete P<br>1.00<br>¥-2 Antigen                               | TP ALIPseis<br>22:50<br>rich undloder E<br>2:50<br>erson und an E<br>17:00<br>e und Schnellto                                   | FAL TPW AL<br>1.00<br>Hutentnahme (oder<br>1.00<br>ehörde<br>1.00<br>est zum direkton Na                                       | TP TL<br>Abnahme ei<br>chweis von :                | FTL TPW TL<br>ner anderen val<br>Sars-CoV-2 (z.B  | A V P M<br>1<br>1<br>1<br>1<br>Antigen-Schr                        | Betra<br>22.5<br>)<br>2.5<br>17.0<br>selitest) zu         |
| Zuweiser<br>Diagnose<br>GLN-Liste<br>Bemerkung<br>Datum<br>01.07.2021<br>01.07.2021<br>01.07.2021                              | E<br>E<br>F<br>C<br>C<br>C<br>C<br>C<br>C<br>C<br>C<br>C<br>C<br>C<br>C<br>C<br>C<br>C<br>C<br>C | Taritetter<br>Office Schurdungsart<br>Sehandlungsgrund<br>Sehandlungsgrund<br>Seheko-Nr./-Name<br>Tolle/Ott<br>DLN-/2SR-Nr.<br>Office<br>Schutzmaterial,<br>01.01.1000<br>Obsermittlung de<br>01.01.1300<br>Immunologisch<br>Fachanwendun<br>01.02.1000                                                                                                    | Krankheit<br>Praxis<br>A9- A9<br>Bezugezitter<br>sssend die Prot<br>Patienten-Gesj<br>es Testergebnis<br>e Analyse auf 5<br>9                             | si si<br>1<br>presentas<br>prach<br>1<br>ses an p<br>1<br>iars-Col<br>1   | Anzahl<br>1.00<br>ahme, Abst<br>1.00<br>getestete Pr<br>1.00<br>/-2 Antigen<br>1.00                      | TP ALSPasia<br>22.50<br>rich undfoder I<br>2.50<br>erson und an E<br>17.00<br>e und Schnellto<br>6.50                           | FAL TPW AL<br>1.00<br>Hutentnahme (oder<br>1.00<br>ehörde<br>1.00<br>est zum direkton Na<br>1.00                               | TP TL<br>Abnahme ei<br>chweis von l                | FTL TPW TL<br>ner anderen val<br>Sars-CoV-2 (z.B  | A V P M<br>1<br>dierten Probej<br>1<br>1<br>Antigen-Sche<br>1      | Betra<br>22.5<br>)<br>2.5<br>17.0<br>solitest) zu<br>6.5  |
| Zuweiser<br>Diagnose<br>GLN-Liste<br>Bemerkung<br>Datum<br>11.07.2021<br>11.07.2021<br>11.07.2021                              | E E E F C C C C C C C C C C C C C C C C                                                          | Taritather<br>Ottown<br>Schandlungsgrund<br>Schandlungsgrund<br>Schrebs-Nr./-Name<br>Tode/Citt<br>SLN-/2SR-Nr.<br>01.01.1000<br>Pauschale umfa<br>Schuschale umfa<br>Schutzmaterial,<br>01.01.1100<br>Obermittlung de<br>01.01.1300<br>Immunologisch<br>Fachanwendun<br>01.02.1000<br>Sans.CoV-2 Sch                                                                                                    | Krankheit<br>Praxis<br>A9- A9<br>Bezugsaitter<br>assend die Prob<br>Patienten-Gesj<br>es Testergebnis<br>e Analyse auf S<br>g<br>meiltest zur Fac         | Si Si<br>1<br>resentes<br>ses an<br>1<br>1<br>iars-Col<br>1               | Anzahl<br>1.00<br>ahme, Abst<br>1.00<br>getestete P<br>1.00<br>/-2 Antigen<br>1.00<br>adung zum          | TP ALIPsis<br>22.50<br>rich und/oder I<br>2.50<br>erson und an E<br>17.00<br>e und Schnelle<br>6.50<br>Schutz von ber           | FAL TPW AL<br>1.00<br>Hutenthahme (oder<br>1.00<br>ehörde<br>1.00<br>sst zum direkton Na<br>1.00<br>sonders gefährdete         | TP TL<br>Absahme ei<br>chweis von :                | 1 TL TPW TL<br>ner anderon val<br>Sars-CoV-2 (z.B | A V P M<br>1<br>idlerten Probej<br>1<br>, Antigen-Sche<br>1        | Betra<br>22.5<br>)<br>2.5<br>17.0<br>selitest) zu<br>6.5  |
| Zuweiser<br>Diagnose<br>GLN-Liste<br>Bemerkung<br>Datum<br>11.07.2021<br>11.07.2021<br>11.07.2021<br>11.07.2021                | E E E E E E E E E E E E E E E E E E E                                                            | Taritaitler<br>Ottown<br>Taritaitler<br>OLN-/2SR-Nr.<br>Taritaitler<br>OLN-/2SR-Nr.<br>Taritaitler<br>OL-/2SR-Nr.<br>OL-/2SR-Nr.<br>OL-/2SR-NR.<br>OL-/2SR-NR.<br>OL-/2SR-N                                              | Krankheit<br>Praxis<br>Ag- Ag<br>Bezuguaither<br>Bezuguaither<br>Patienten-Ges<br>as Testergebnis<br>e Analyse auf 5<br>g<br>meiltest zur Fac             | Si Si<br>1<br>préch<br>1<br>ses an<br>1<br>ses ac<br>1<br>thanwer<br>1    | Anzahl<br>1.00<br>ahme, Abst<br>1.00<br>getestete Pr<br>1.00<br>V-2 Antigen<br>1.00<br>adung zum<br>1.00 | TP ALIPsis<br>22.50<br>rich und/oder I<br>2.50<br>erson und an E<br>17.00<br>e und Schnellte<br>6.50<br>Schutz von ber<br>18.50 | FAL TPW AL<br>1.00<br>Hutenthahme (oder<br>1.00<br>ehörde<br>1.00<br>set zum direkton Na<br>1.00<br>sonders gefährdete<br>1.00 | TP TL<br>Abnahme ei<br>chweis von 1<br>n Personen  | FTL TPW TL<br>ner anderon val<br>Sars-CoV-2 (z.B  | A V P M<br>1<br>identen Probej<br>1<br>1<br>Antigen-Sche<br>1      | Betra<br>22.5<br>17.0<br>selitest) zu<br>6.5              |
| Zuweiser<br>Diagnose<br>GLN-Liste<br>Bernerkung<br>Datum<br>D1.07.2021<br>D1.07.2021<br>D1.07.2021<br>D1.07.2021<br>D1.07.2021 | E E E E E E E E E E E E E E E E E E E                                                            | Taritather<br>Other<br>Taritather<br>Other<br>Taritather<br>Other<br>Pauschale umfa<br>Schutzmaterial,<br>Other<br>Pauschale umfa<br>Schutzmaterial,<br>Other<br>Pauschale umfa<br>Schutzmaterial,<br>Other<br>Pauschale umfa<br>Schutzmaterial,<br>Other<br>Schutzmaterial,<br>Other | Krankheit<br>Praxis<br>A9- A9<br>Bezugualler<br>assend die Prob<br>Patienten-Ges<br>as Testergebnis<br>e Analyse auf S<br>g<br>melltest zur Fac<br>Poolen | Si Si<br>1<br>sesentisi<br>ses any<br>1<br>sars-Colo<br>1<br>thanwer<br>1 | Anzabi<br>1.00<br>ahme, Abst<br>1.00<br>getestete Pr<br>1.00<br>4/2 Antigen<br>1.00<br>1.00              | TP ALIPesia<br>22.50<br>rich undloder B<br>2.50<br>erson und an E<br>17.00<br>e und Schneiße<br>6.50<br>Schutz von ber<br>18.50 | FAL TPW AL<br>1.00<br>Hutentnahme (oder<br>1.00<br>ehörde<br>1.00<br>sot zum direkton Na<br>1.00<br>sonders gefährdete<br>1.00 | TP TL<br>Abreahme ei<br>chweis von :<br>n Personen | FTL TPW TL<br>ner anderen val<br>Sars-CoV-2 (z.B  | A V P M<br>1<br>idlerten Probej<br>1<br>1<br>Antigen-Sche<br>1     | Betra<br>225<br>25<br>17.0<br>Selftest) 25<br>6.5<br>18.5 |